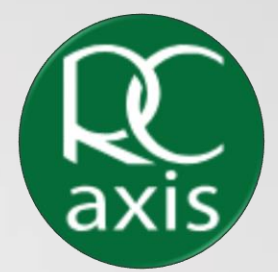

# Ramsey Crookall RC Axis User Guide

| Logging into RC Axis on your desktop        | 4  |
|---------------------------------------------|----|
| My Dashboard                                | 6  |
| Overview                                    | 7  |
| Holdings                                    | 8  |
| Position Details                            | 9  |
| Portfolio Performance                       | 10 |
| Portfolio Transaction                       | 11 |
| Details                                     | 12 |
| My Documents                                | 13 |
| Viewing and Downloading Portfolio Documents | 14 |
| Uploading Documents                         | 15 |
| Secure Inbox                                | 16 |
| Navigating around your Secure Inbox         | 17 |
| How to create a secure message              | 18 |

| My profile                                                                               | 19  |
|------------------------------------------------------------------------------------------|-----|
| View Profile                                                                             | .20 |
| How to change your password                                                              | .21 |
| Managing your two factor authentication preferences                                      | .22 |
| How to enable your authentication app                                                    | .23 |
| How to enable your authentication app if you do not have the authenticator<br>downloaded | 24  |
| How to enable your authentication app if you already have the authenticator downloaded   | 25  |

#### Logging into RC Axis on your desktop

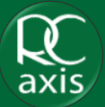

Step 1: Go to the RC Axis sign in page

Step 2: Enter your username

Step 3: Enter your password

Step 4: Click 'Log in'

|      | Welcome to Ramsey Crookall Portal        |
|------|------------------------------------------|
| axis | Please enter your User ID and Password ③ |
|      |                                          |
|      | Log in                                   |
|      | Forgotten your User ID or Password ?     |
|      | or                                       |
|      | Activate your account                    |
|      |                                          |
|      | Activate                                 |

#### Logging into RC Axis on your desktop

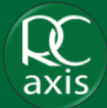

Step 5: RC Axis includes Multi Factor Authentication, so a text will be sent to your registered mobile number with a code you will need to use to login

Step 6: Enter the code

Step 7: Click 'Next'

The code is valid for three minutes, therefore if you find that the code has expired, you can use the 'Resend Code' icon to regenerate the code.

|      | We have sent a verification code to the mobile number ending in: |
|------|------------------------------------------------------------------|
| axis | We have sent a verification code to the mobile number ending:    |
|      | This code is valid for three minutes.                            |
|      | Enter code                                                       |
|      | Back Next                                                        |
|      | DBCK                                                             |

#### My dashboard

The first page that you are brought to is, 'My dashboard'.

- By clicking on 'My Portfolio' you will be taken to the 'Overview' tab
- 2. By clicking on 'Secure Inbox' you will be taken to your secure inbox where you can contact Ramsey Crookall
- 3. By clicking on 'My Documents' you will be taken to your documents page where you can view and upload documents relating to your portfolio
- 4. The three boxes at the top of the screen display information about your portfolio documents, clicking any of these will take you to your documents page
- 5. You will see on the left side of the screen the last five transactions on your portfolio clicking on 'Show all transactions' will take you to your transactions tab
- 6. On the right side of the screen, you also have a portfolio summary clicking anywhere on the summary will take you to your holdings tab
- 7. By clicking 'Get in touch' you will be able to view who your contact at Ramsey Crookall is

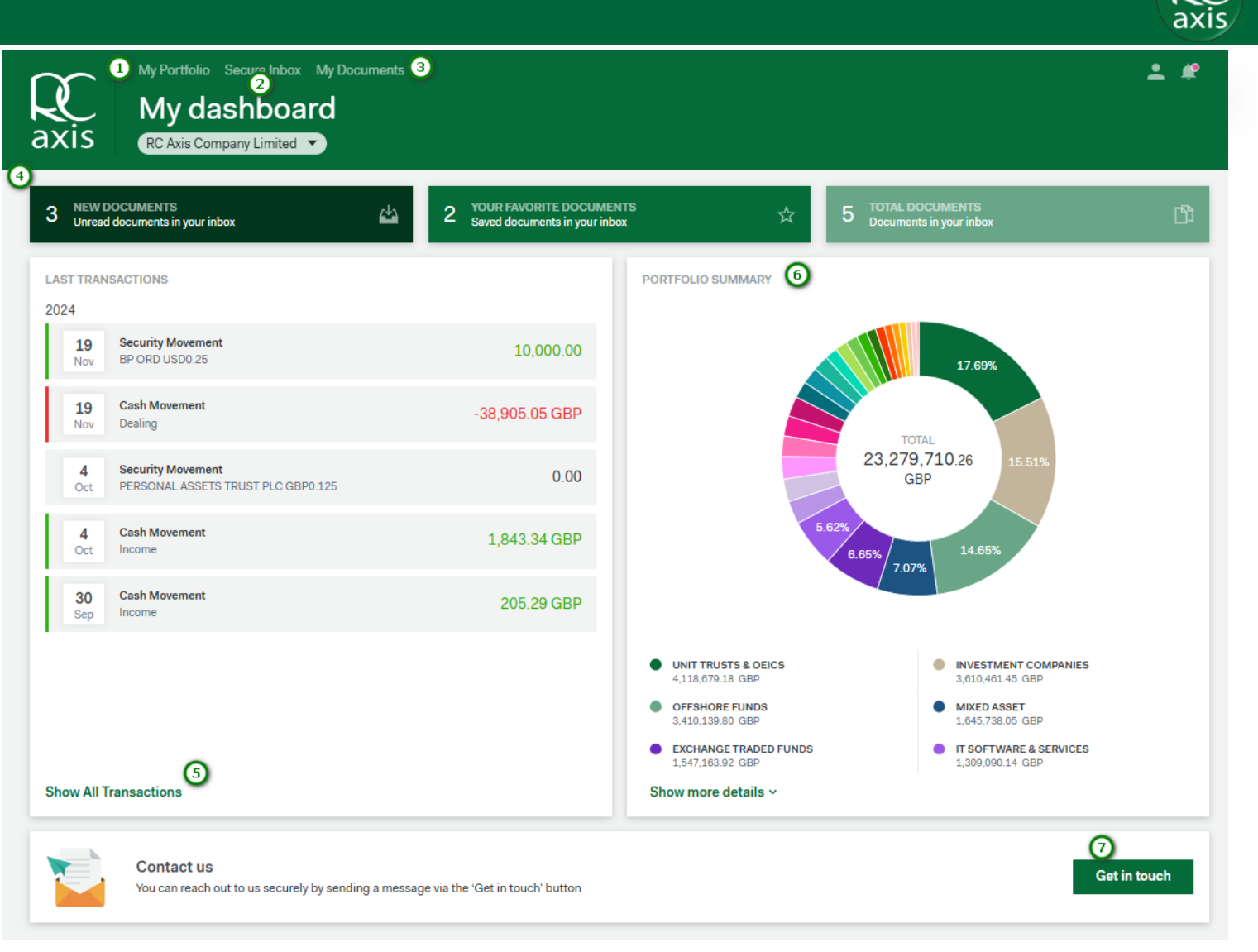

#### Overview

At the top of the overview tab you will see the name of the portfolio you are viewing (1), as well as the portfolio number (2), the last valuation date (3), the owner name (4) and the button which allows you to group the data by 'Sector' or 'Geographic' (5).

On the left hand of the screen you are presented with a portfolio overview (6) and a button to generate a portfolio report (7).

On the right hand side you are given a portfolio summary (8).

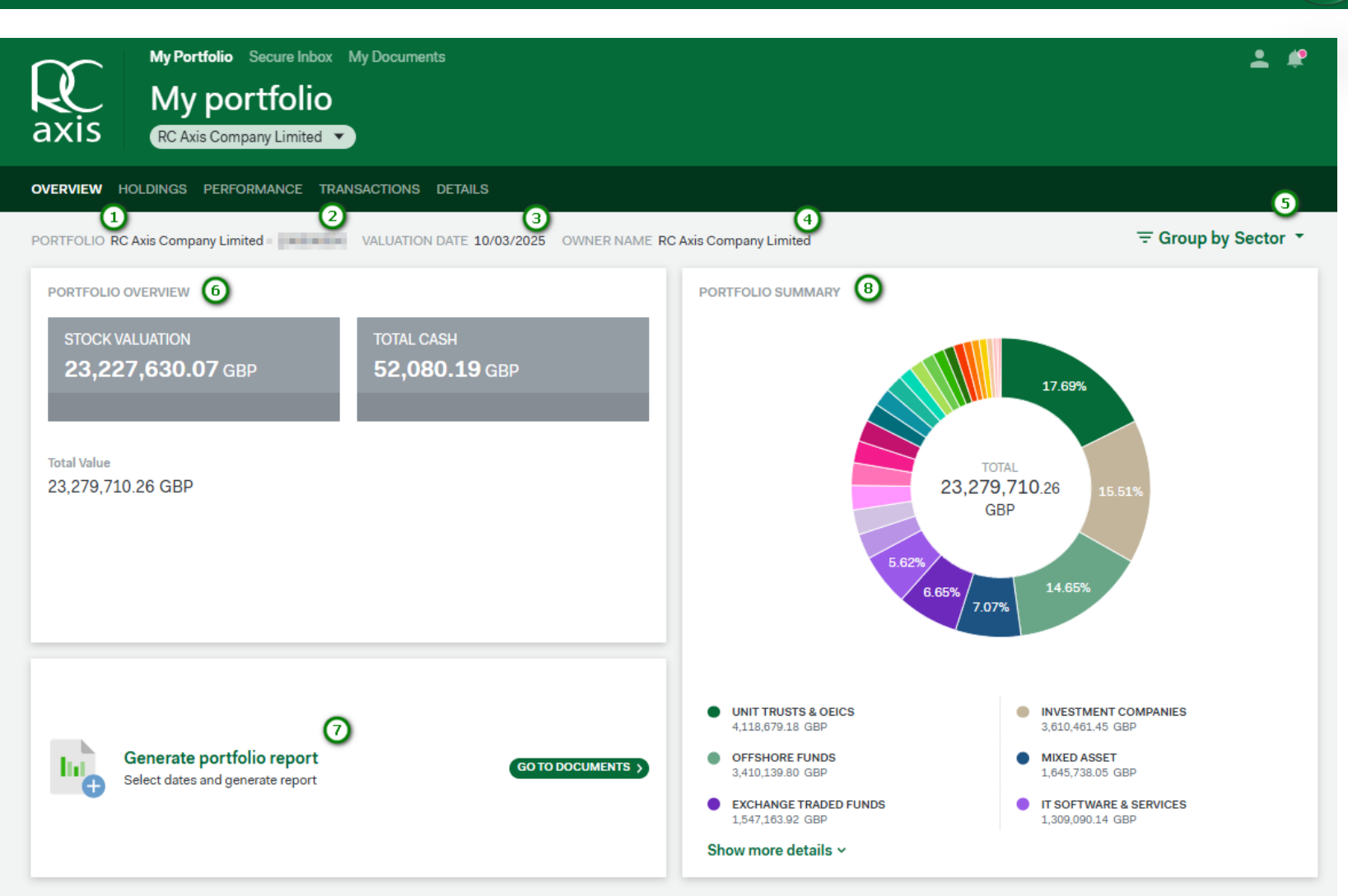

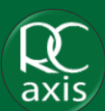

### Holdings

- Within the Holdings tab, you are able to view your holdings and cash balances (1), simulate a currency conversion (2), generate a portfolio report (3).
- There is also the functionality to view holdings you have previously held in the portfolio by toggling 'include zero holdings' (4).
- If you want to only view a certain category of holdings, you can filter using the 'Categories' dropdown (5).
- There is also the functionality available to export the data to Excel (6).
- Clicking into any of the holdings will take you to the 'Position' Details' for that holding (7).

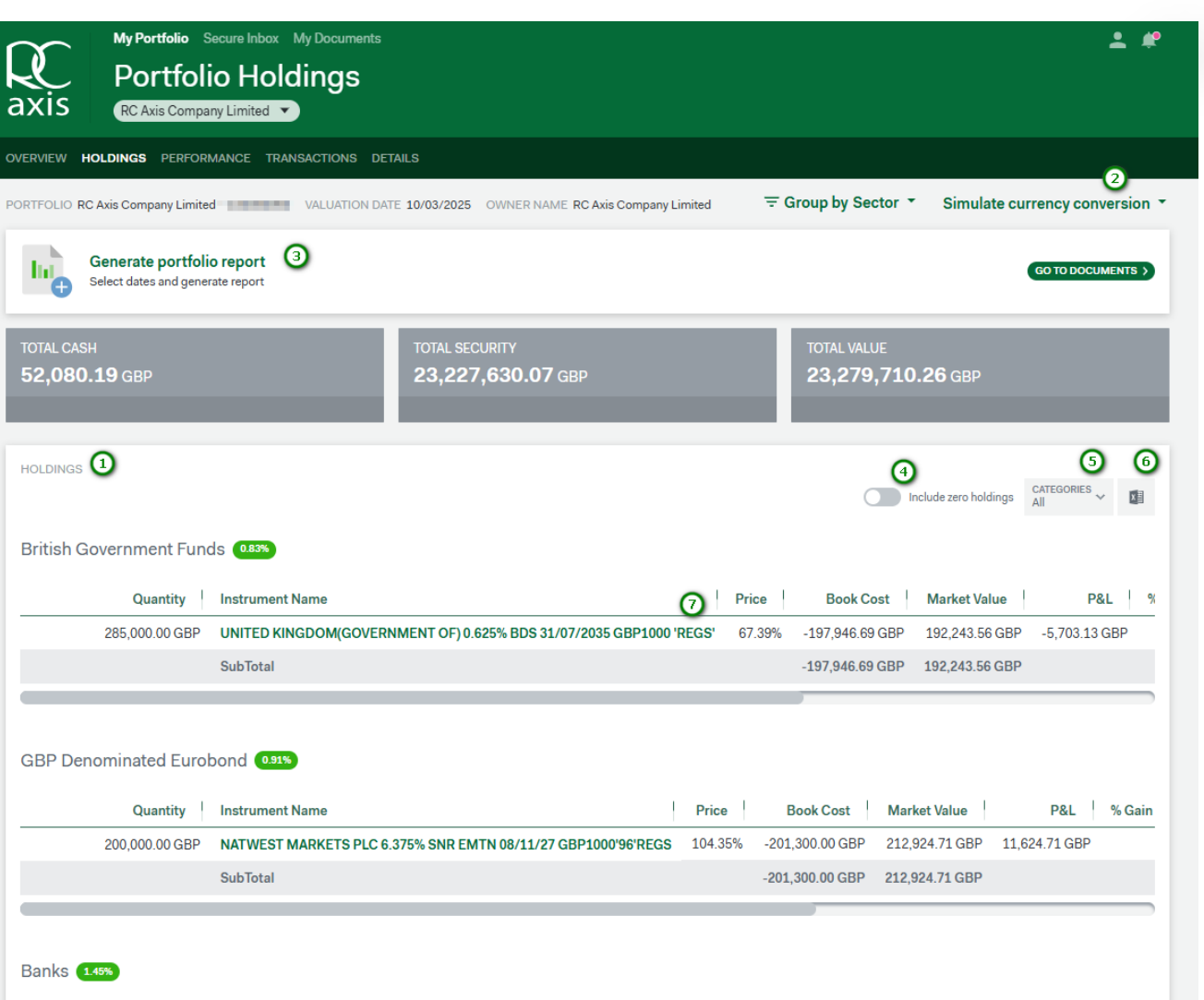

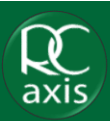

#### Position Details

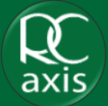

The position details page displays information about the holding you have clicked into.

At the bottom of your page, you can also see any transactions relating to the holding for that portfolio.

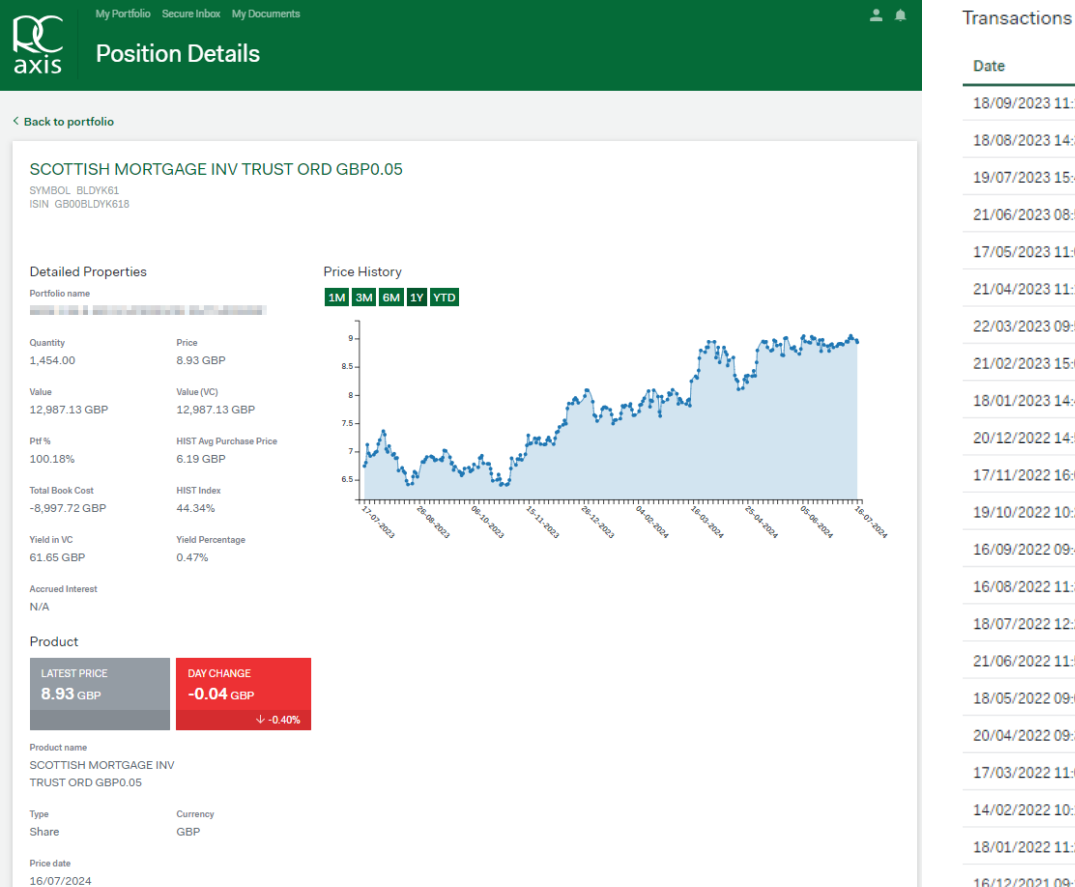

| Date             | 1 | Description                                                    | Quantity/Amount | Net amount  |
|------------------|---|----------------------------------------------------------------|-----------------|-------------|
| 18/09/2023 11:11 |   | Bought 15 SCOTTISH MORTGAGE INV TRUST ORD GBP0.05 @ 6.942680   | 15.0000         | -104.66 GBP |
| 18/08/2023 14:32 |   | Bought 15 SCOTTISH MORTGAGE INV TRUST ORD GBP0.05 @ 6.368738   | 15.0000         | -96.01 GBP  |
| 19/07/2023 15:44 |   | Bought 19 SCOTTISH MORTGAGE INV TRUST ORD GBP0.05 @ 7.068873   | 19.0000         | -134.98 GBP |
| 21/06/2023 08:57 |   | Bought 15 SCOTTISH MORTGAGE INV TRUST ORD GBP0.05 (a) 6.736424 | 15.0000         | -101.56 GBP |
| 17/05/2023 11:01 |   | Bought 16 SCOTTISH MORTGAGE INV TRUST ORD GBP0.05 (a) 6.209000 | 16.0000         | -99.84 GBP  |
| 21/04/2023 11:11 |   | Bought 15 SCOTTISH MORTGAGE INV TRUST ORD GBP0.05 (a) 6.418980 | 15.0000         | -96.76 GBP  |
| 22/03/2023 09:51 |   | Bought 16 SCOTTISH MORTGAGE INV TRUST ORD GBP0.05 (2) 6.597860 | 16.0000         | -106.10 GBP |
| 21/02/2023 15:03 |   | Bought 14 SCOTTISH MORTGAGE INV TRUST ORD GBP0.05 (2) 7.246400 | 14.0000         | -101.96 GBP |
| 18/01/2023 14:47 |   | Bought 12 SCOTTISH MORTGAGE INV TRUST ORD GBP0.05 (2) 7.796464 | 12.0000         | -94.03 GBP  |
| 20/12/2022 14:54 |   | Bought 17 SCOTTISH MORTGAGE INV TRUST ORD GBP0.05 (2) 7.173879 | 17.0000         | -122.57 GBP |
| 17/11/2022 16:03 |   | Bought 12 SCOTTISH MORTGAGE INV TRUST ORD GBP0.05 @ 7.925014   | 12.0000         | -95.58 GBP  |
| 19/10/2022 10:26 |   | Bought 14 SCOTTISH MORTGAGE INV TRUST ORD GBP0.05 (2) 7.427697 | 14.0000         | -104.51 GBP |
| 16/09/2022 09:49 |   | Bought 12 SCOTTISH MORTGAGE INV TRUST ORD GBP0.05 @ 8.325986   | 12.0000         | -100.41 GBP |
| 16/08/2022 11:34 |   | Bought 11 SCOTTISH MORTGAGE INV TRUST ORD GBP0.05 (2) 9.101740 | 11.0000         | -100.62 GBP |
| 18/07/2022 12:23 |   | Bought 15 SCOTTISH MORTGAGE INV TRUST ORD GBP0.05 (2) 8.036340 | 15.0000         | -121.15 GBP |
| 21/06/2022 11:57 |   | Bought 14 SCOTTISH MORTGAGE INV TRUST ORD GBP0.05 (2) 7.056380 | 14.0000         | -99.28 GBP  |
| 18/05/2022 09:07 |   | Bought 14 SCOTTISH MORTGAGE INV TRUST ORD GBP0.05 @ 7.917560   | 14.0000         | -111.40 GBP |
| 20/04/2022 09:32 |   | Bought 10 SCOTTISH MORTGAGE INV TRUST ORD GBP0.05 @ 9.398680   | 10.0000         | -94.46 GBP  |
| 17/03/2022 11:04 |   | Bought 10 SCOTTISH MORTGAGE INV TRUST ORD GBP0.05 @ 9.821859   | 10.0000         | -98.71 GBP  |
| 14/02/2022 10:13 |   | Bought 10 SCOTTISH MORTGAGE INV TRUST ORD GBP0.05 (@ 10.3219   | 10.0000         | -103.74 GBP |
| 18/01/2022 11:27 |   | Bought 9 SCOTTISH MORTGAGE INV TRUST ORD GBP0.05 @ 11.148      | 9.0000          | -100.83 GBP |
| 16/12/2021 09:18 |   | Bought 9 SCOTTISH MORTGAGE INV TRUST ORD GBP0.05 (a) 13.999142 | 9.0000          | -126.62 GBP |

## Portfolio Performance

The portfolio performance tab displays information relating to the performance of the portfolio.

You can customise your view of the data by choosing the time period (1), view (2) and return type (3).

You can also export the data to Excel (4).

If you want to view the performance of the portfolio within a specific date range, you can use the date filter to do so (5).

You will also see that the performance is also listed in a table at the bottom of the page (6).

Hovering over any of the points on the graph will show you the portfolio value on that date (7).

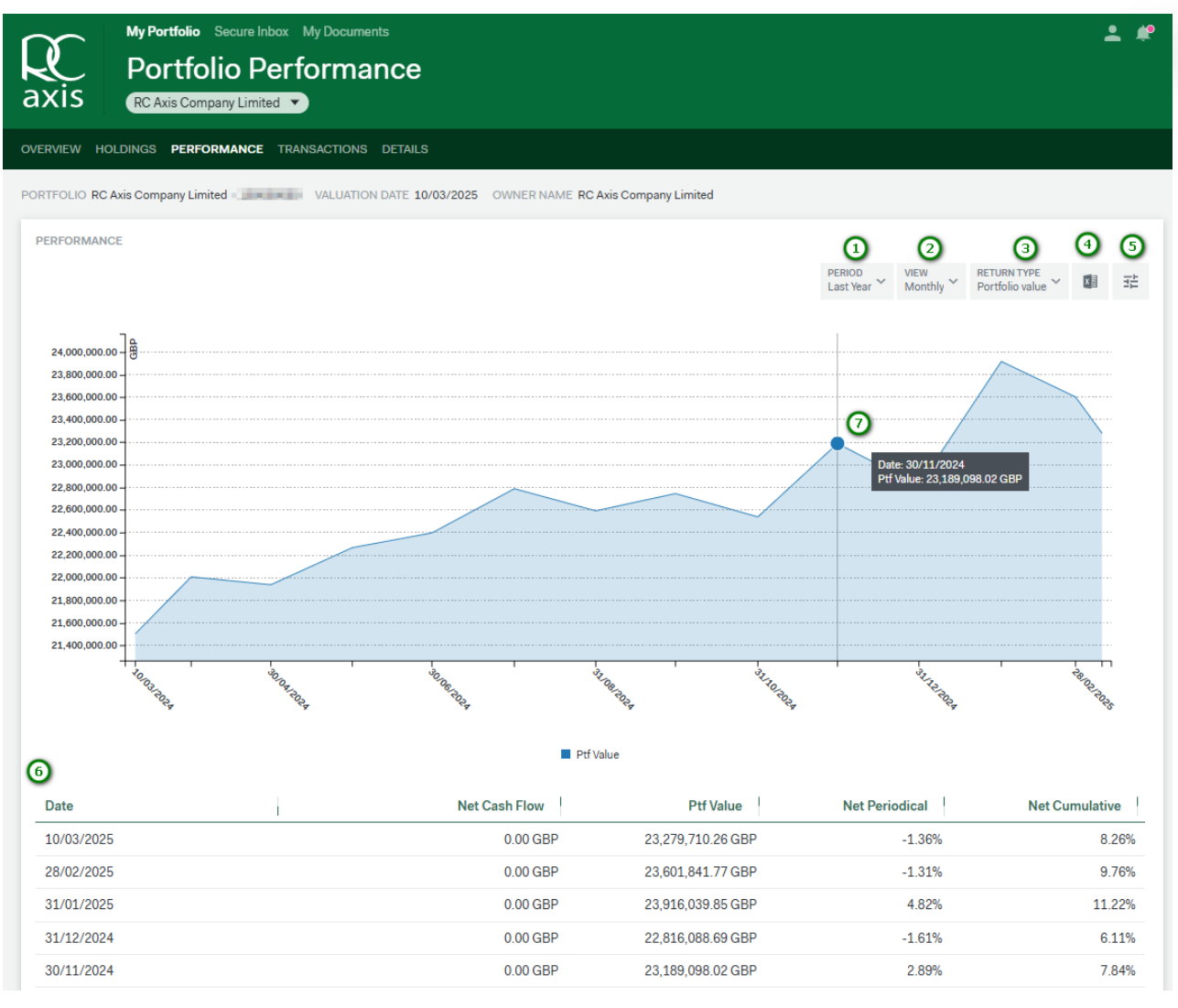

### Portfolio Transactions

The portfolio transactions page displays information relating to the transactions performed on the portfolio.

You can use the scroll bar at the bottom of the screen to view all of the information relating to the transaction (1).

RC Axis allows you to filter the transactions by period (2) or specific dates (3). The data can also be exported to Excel (4).

| RVIEW HOLDINGS     | PERFORMANCE TRANSACTIONS DETAILS                                                          |                                        |
|--------------------|-------------------------------------------------------------------------------------------|----------------------------------------|
| TFOLIO RC Axis Com | apany Limited VALUATION DATE 10/03/2025 OWNER NAME RC Axis Company Limited                |                                        |
|                    |                                                                                           | PERIOD   4     Lastyear   ™            |
| Date               | Description                                                                               | Security Name                          |
| 19/11/2024         | Bought 10000 BP ORD USD0.25 @ 3.871000                                                    | BP ORD USD0.25                         |
| 19/11/2024         | Bought 10000 BP ORD USD0.25 @ 3.871000                                                    | Dealing                                |
| 04/10/2024         | Dividend : 131667 Personal Assets Trust PLC GBP0.125                                      | PERSONAL ASSETS TRUST PLC GBP0.125     |
| 04/10/2024         | Dividend : 131667 Personal Assets Trust PLC GBP0.125                                      | Income                                 |
| 30/09/2024         | Gross Interest to 27/09/2024                                                              | Income                                 |
| 30/09/2024         | Gross Interest to 27/09/2024                                                              | Income                                 |
| 30/09/2024         | Gross Interest to 27/09/2024                                                              | Income                                 |
| 27/09/2024         | Transfer to/from NDA00044, Re:Settlement of I449351                                       | Dealing                                |
| 27/09/2024         | Re:Purchase of 27665 NEUBERGER BERMAN INVESTMENT FDS PLC GLOBAL EQUITY MEGATRENDS GBP ACC | Capital                                |
| 26/09/2024         | Dividend : 11285 Vanguard Funds PLC FTSE Japan UCITS ETF GBP Dis                          | VANGUARD FUNDS PLC FTSE JAPAN UCITS ET |
| 26/09/2024         | Dividend : 2250 JPMorgan Funds Global Healthcare C GBP Dis                                | Income                                 |
| 26/09/2024         | Dividend : 2250 JPMorgan Funds Global Healthcare C GBP Dis                                | JPMORGAN FUNDS GLOBAL HEALTHCARE C G   |
| 26/09/2024         | Dividend : 6000 Rio Tinto Ord GBP0.10                                                     | RIO TINTO ORD GBP0.10                  |
| 26/09/2024         | Dividend : 6000 Rio Tinto Ord GBP0.10                                                     | Income                                 |
| 26/09/2024         | Dividend : 11285 Vanguard Funds PLC FTSE Japan UCITS ETF GBP Dis                          | Income                                 |
| 25/09/2024         | Transfer to cover fees                                                                    | Fee                                    |

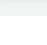

11

#### Details

The Details tab provides you with information relating to your portfolio (1), the owner of the portfolio (2), the managing agency of the portfolio (3), the Investment team of the portfolio (4), the direct portfolio manager (5) and which individuals have online access and advisor access to the portfolio via RC Axis (6).

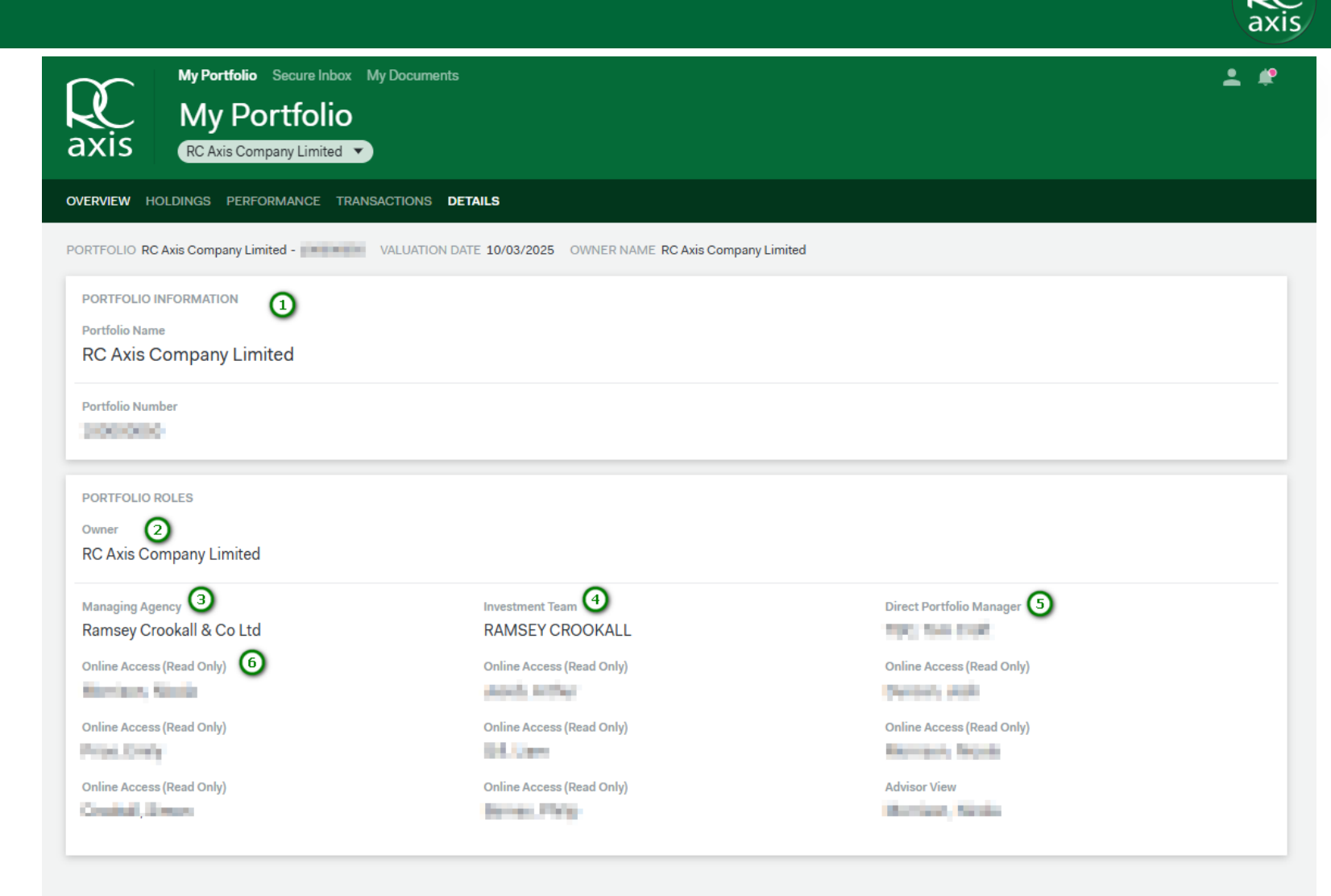

#### My Documents

The 'My Documents' page allows you access to your portfolio documents (1).

You can use the search bar to search for a particular document (2).

You can click into any of the folders to view documents under the category (3).

The date filter allows you to view documents within a certain date period (4).

| ٢ | $\mathbf{\tilde{x}}$ | My Portfolio Secure Inbox My Do               | cuments 🚺 | )               |   |                          | - | #             |
|---|----------------------|-----------------------------------------------|-----------|-----------------|---|--------------------------|---|---------------|
|   |                      | My documents                                  |           |                 |   |                          |   |               |
|   |                      | 5                                             |           |                 |   |                          |   |               |
|   | (↓)                  | New documents                                 | 6         | 🔶 My favourites | 2 | Image: My uploads        |   | 0             |
| 2 | Sear                 | rch something                                 |           |                 |   | <u>↑</u> Upload document |   | <b>④</b><br>茸 |
|   |                      | Client Correspondence 3<br>0 documents total  |           |                 |   |                          |   | >             |
|   |                      | Corporate Actions<br>0 documents total        |           |                 |   |                          |   | >             |
|   |                      | Fee Charges/Invoices 0 documents total        |           |                 |   |                          |   | $\geq$        |
|   |                      | Holdings Reports 0 documents total            |           |                 |   |                          |   | $\geq$        |
|   |                      | Online Portfolio Reports<br>2 documents total |           |                 |   | 1 UNREAD                 |   | >             |
|   |                      | Portfolio Correspondence<br>0 documents total |           |                 |   |                          |   | >             |
|   |                      | Portfolio Reports<br>4 documents total        |           |                 |   | 3 UNREAD                 |   | >             |
|   |                      | Portfolio Statements<br>0 documents total     |           |                 |   |                          |   | >             |
|   |                      | Tax Vouchers<br>0 documents total             |           |                 |   |                          |   | >             |
|   |                      | Transaction Cancellation Advic                | es        |                 |   |                          |   | 5             |

#### Viewing and Downloading Portfolio Documents

By clicking into one of the document categories you will be prompted to select the portfolio you want to view documents in this category for (if your online access is linked to more than one portfolio) (1).

Once you have selected the relevant portfolio, you will have the option to 'Favourite' (2) or 'Download' (3) the document

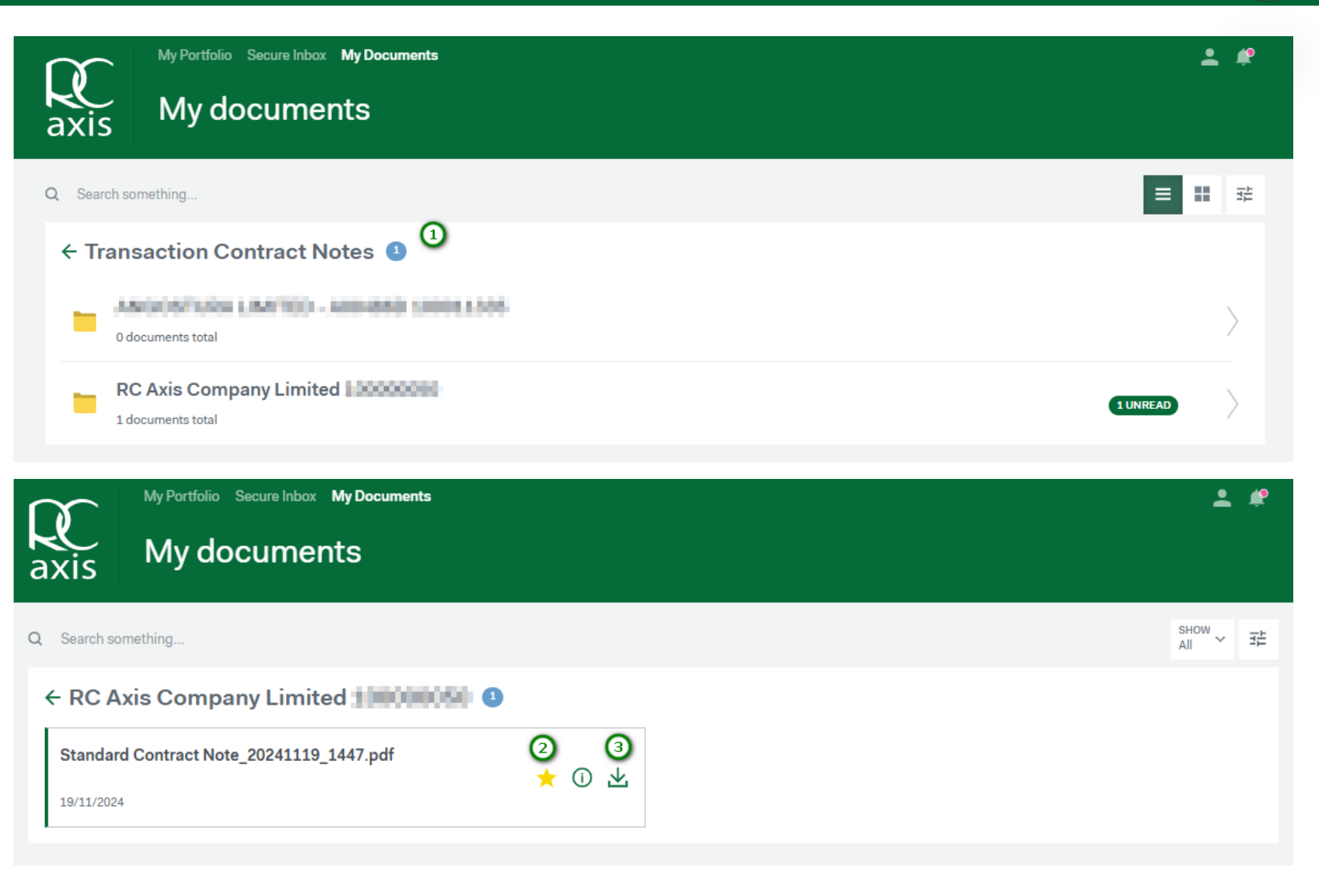

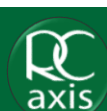

#### Uploading Documents

RCAxis also has the functionality to upload documents which will then be sent to our Compliance team for review (1).

Attach your PDF, PNG or JPEG file, this will then auto-populate the document title (2).

Select the 'Client Correspondence' category (3).

Click Upload (4).

Your document will then be reviewed by our Compliance Team who will either approve or reject the document.

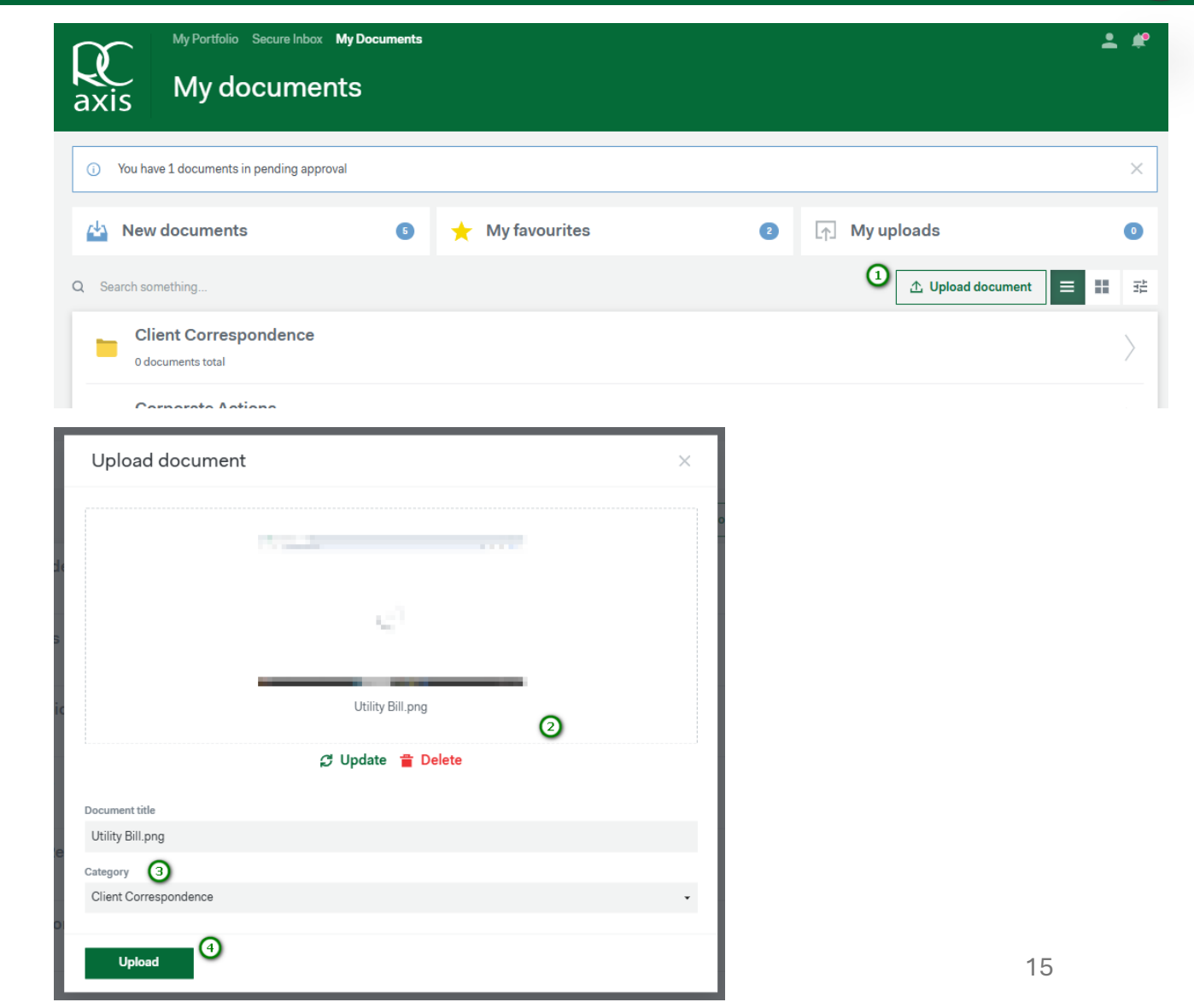

#### Secure Inbox

Clicking the 'Secure Inbox' button at the top of the screen will take you to your secure inbox (1).

Here you can view all of the secure messages sent to you, as well as send messages to your contact at Ramsey Crookall.

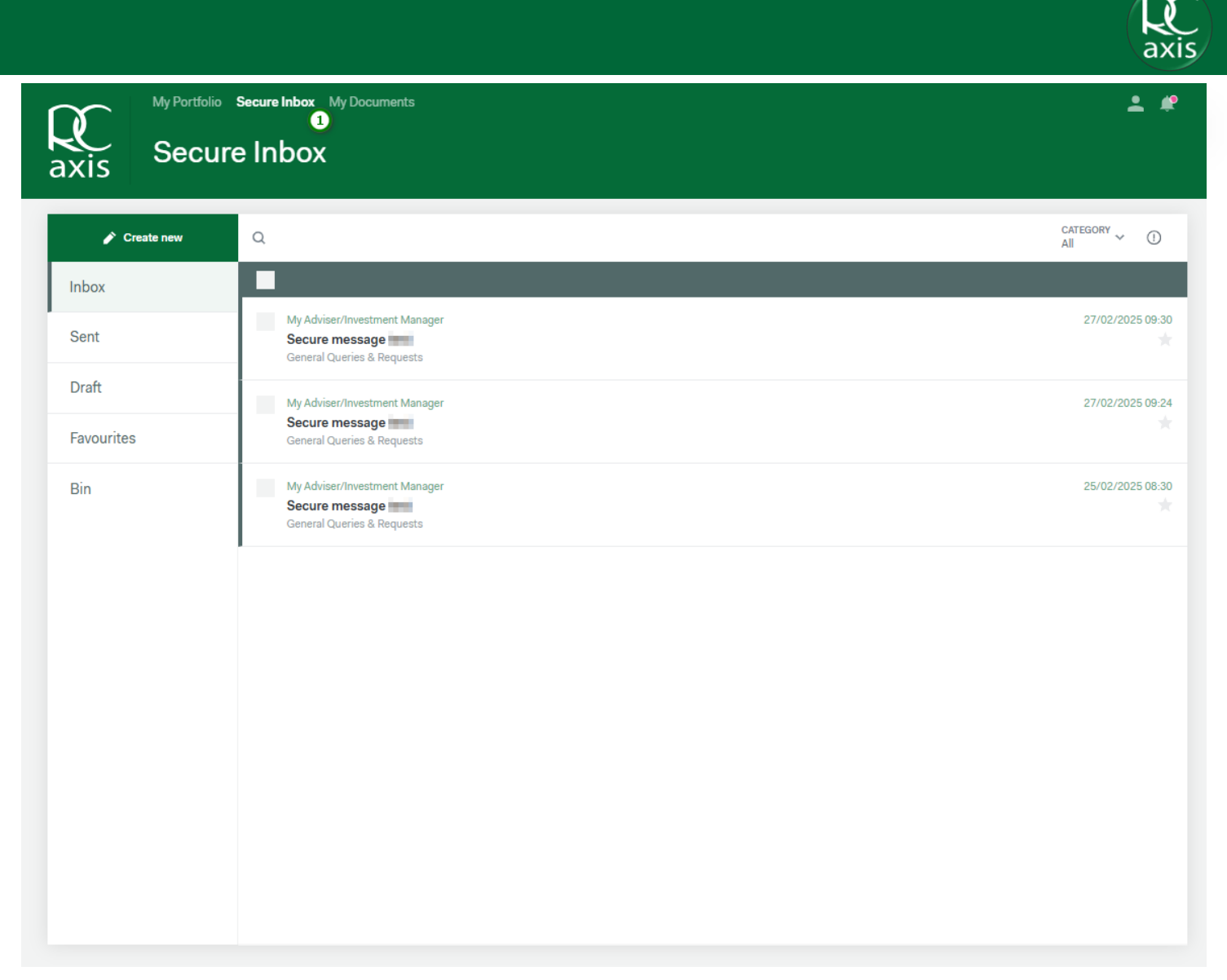

#### Navigating around your Secure Inbox

Within the secure messages, you can create a new message (1), view messages from Ramsey Crookall in your inbox (2), view previously sent messages (3), view your drafts (4), view messages you have favourited (5) and messages you have filed in the Bin (6).

You can also search for specific messages using the search bar (7) and filter your messages by category (8).

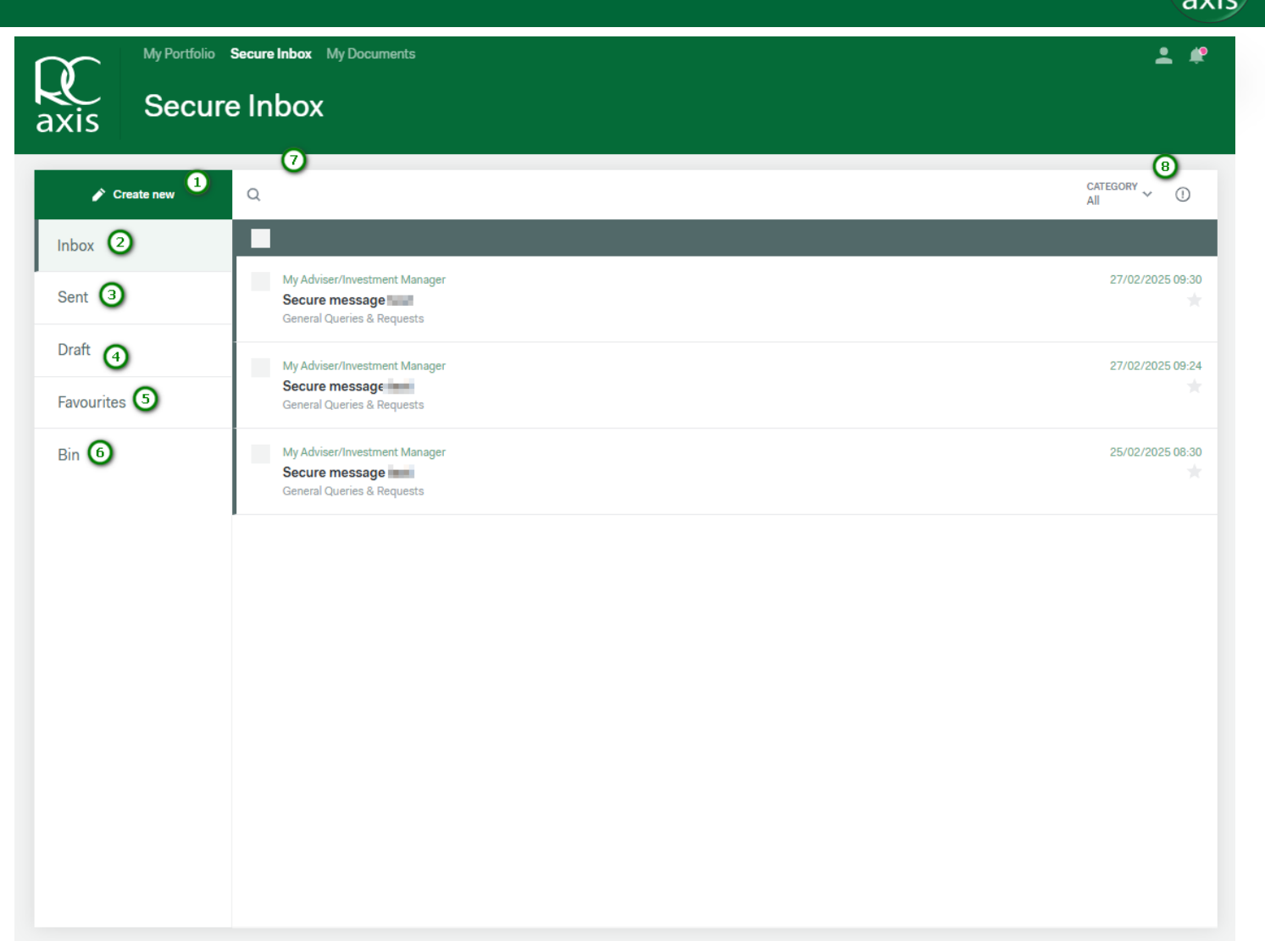

#### How to create a secure message

RC Axis allows users to directly contact a team at Ramsey Crookall via secure messaging.

To create a secure message, follow the steps below:

Step 1: Click 'Create new'

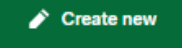

Step 2: Select who in Ramsey Crookall you wish to send the message to.

Step 3: Type in your subject line

Step 4: Select the category your message relates to

Step 5: Select the portfolio your message relates to (this is only necessary where you have more than one portfolio linked to your RC Axis).

Step 6: Type out your message

Step 7: You do have the option to save your message as a draft for sending later

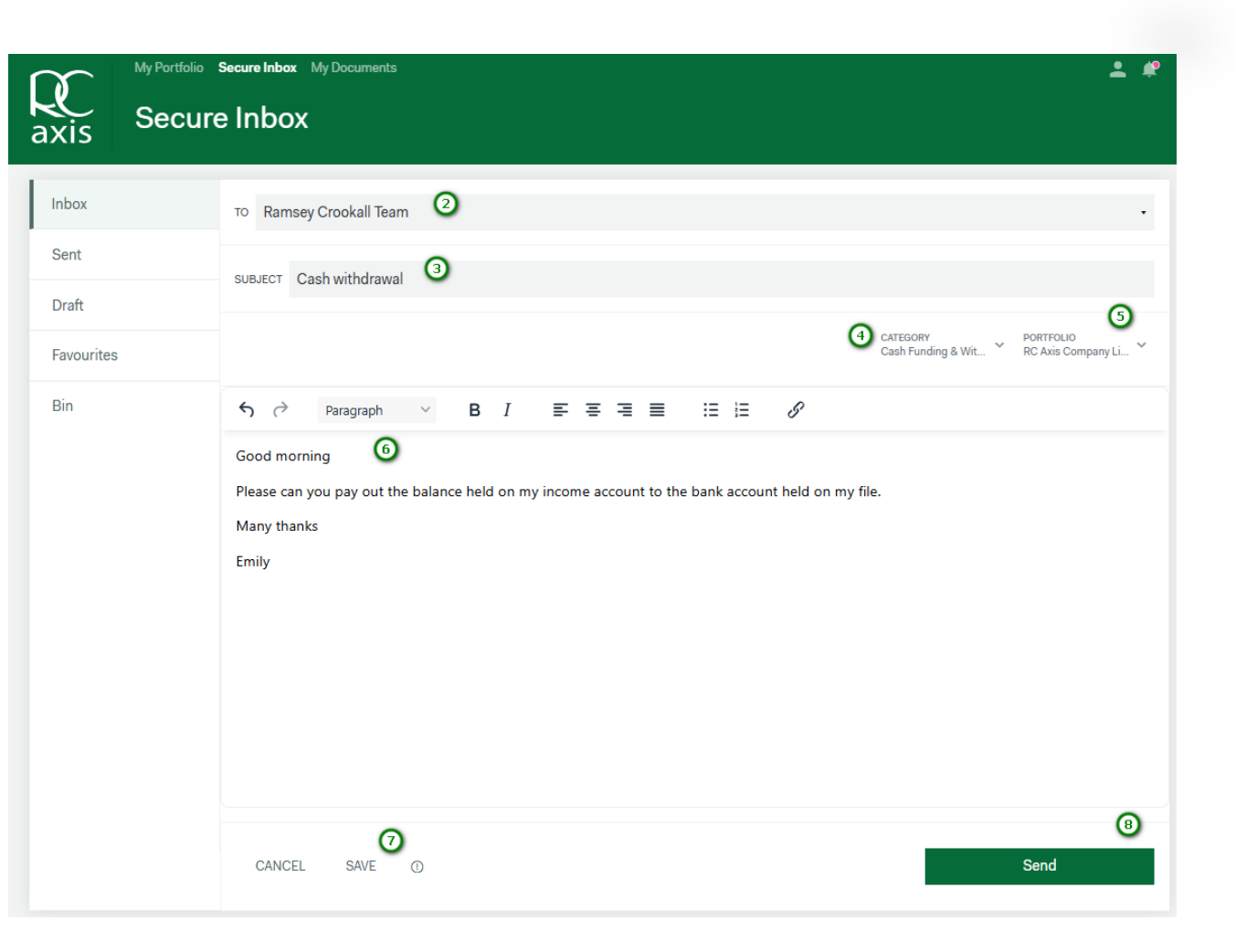

### My Profile

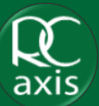

By clicking on the person icon in the top right-hand corner of the screen (1), a side bar will appear with details of your profile (2).

Here you can click 'View Profile' for more information on your profile (3).

You can click 'security and account' to change your password or two-factor authentication preferences (4).

You can also sign out from this side bar (5).

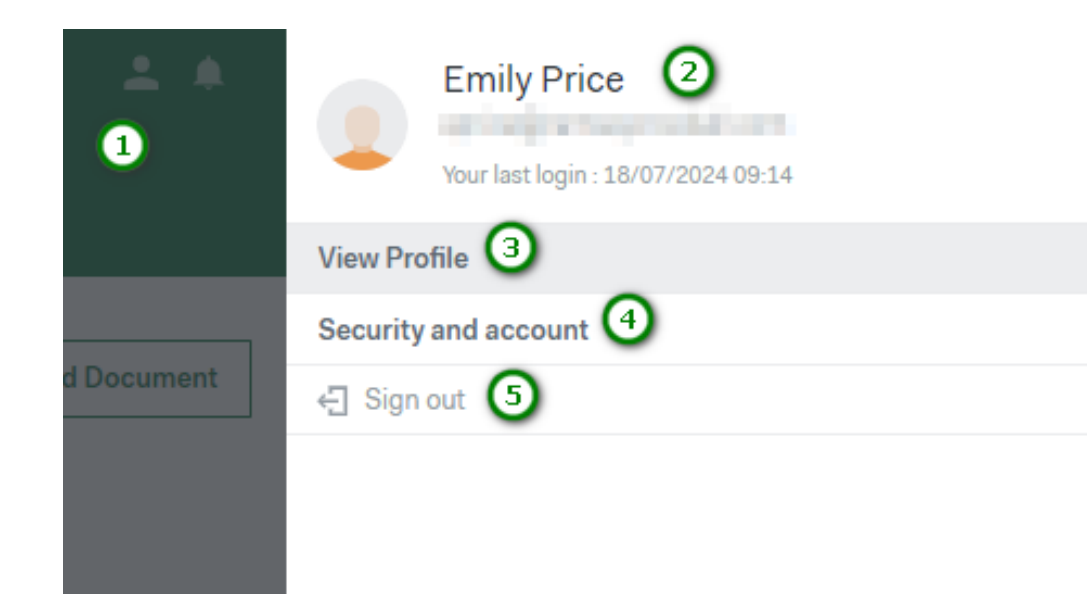

### View Profile

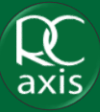

In the 'View Profile' section, you can view personal information which we hold on our records for you.

You can also choose to make a certain portfolio default. This means that when you login you will be taken straight to this portfolio rather than selecting it from the list of portfolios when you first login.

To select a default portfolio:

Step 1: Click the toggle

Step 2: Click 'Select Portfolio'

Step 3: Select the portfolio you wish to have as default

Step 4: Click 'Save'

#### VIEW PROFILE SECURITY AND ACCOUNT

| Emily Price<br>or ingrammer or informa- |                     |
|-----------------------------------------|---------------------|
| PERSONAL PROFILE                        | 100000              |
| Dates<br>Gender<br>E-mail               | (Manuar             |
| Registered E<br>Telephone N<br>Address  | amon@removement.com |
| Country                                 | Undefined           |

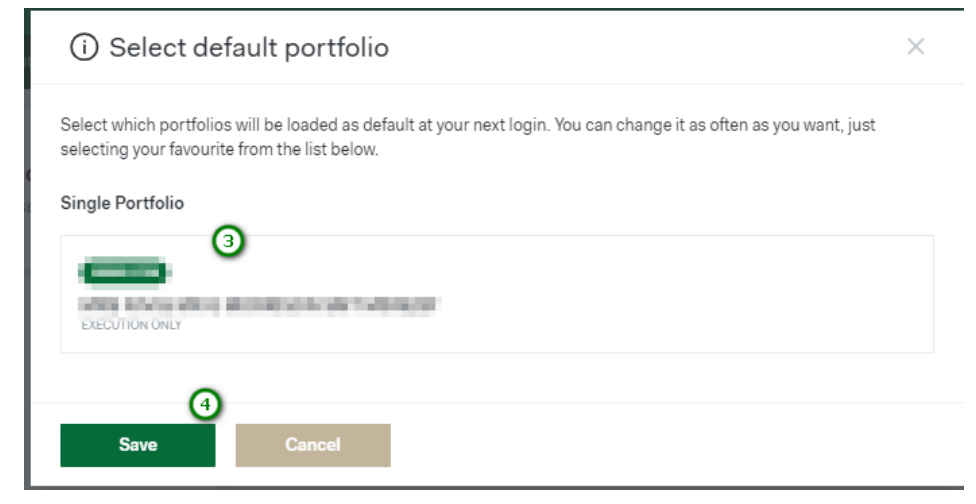

#### 21

## RC Axis User Guide

#### How to change your password

If you wish to change your password, you can click into 'Security and account' from the 'My Profile' side bar.

Step 1: Click 'Change Password'

Step 2: Enter your current password

Step 3: Enter your new password – ensuring it fits within the criteria required

Step 4: Re-enter your new password to confirm

Step 5: Click 'Save Password'

| R.   | Manage your access preferences<br>Manage your account's preferences and security<br>settings. | axis | Please create a new<br>Please ensure your password<br>criteria<br>Current password 2                                                                                                    | Password<br>follows the below                  |
|------|-----------------------------------------------------------------------------------------------|------|----------------------------------------------------------------------------------------------------|------------------------------------------------|
| axis | Change password                                                                               |      | Enter New Password                                                                                                    | ٥                                              |
|      | Two-factor authentication                                                                     |      | Image: Second second second | treast one small letter     ttleast one symbol |
|      |                                                                                               |      | Confirm Password                                                                                                    | •                                              |
|      | Back to Dashboard                                                                             |      | Save Passwork                                                                                                    | nt saving                                      |

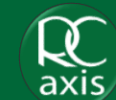

axis

### Managing your two-factor authentication preferences

In the same area that you can change your password, you can also manage your two-factor authentication preferences.

Step 1: Click into 'Two-factor authentication'

Step 2: You will then be brought to a page where you can edit your authentication method

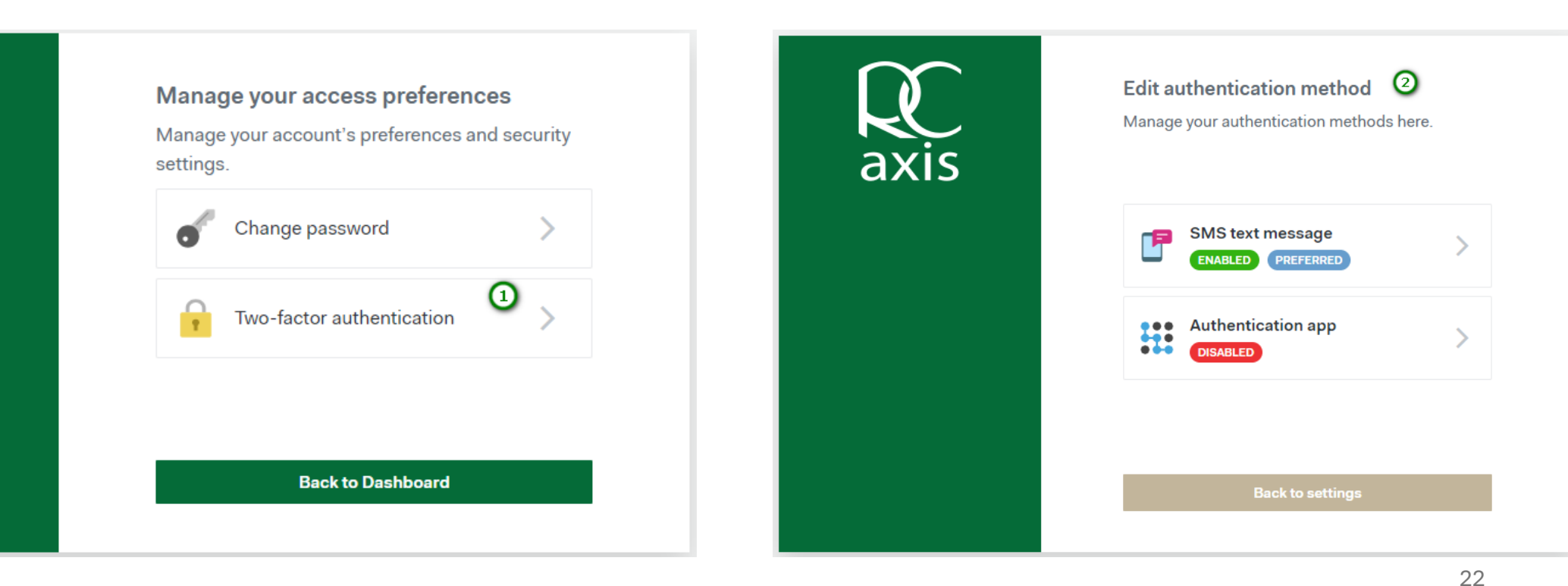

#### How to enable your authentication app

ax

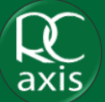

Once you have set up your RC Axis, you should link your authenticator app to your RC Axis, this will make it more efficient when you login.

Step 1: Once you have clicked into 'two-factor' authentication, click 'Authentication app'

Step 2: Click the 'Add' button

Step 3: Click either 'Yes' or 'No, I need to install one'

Step 4: Click 'Proceed'

| )<br>is | Edit authentication method<br>Manage your authentication methods here. |  |
|---------|------------------------------------------------------------------------|--|
|         | SMS text message                                                       |  |
|         | Authentication app 1                                                   |  |
|         | Back to settings                                                       |  |
|         | Dack to settings                                                       |  |

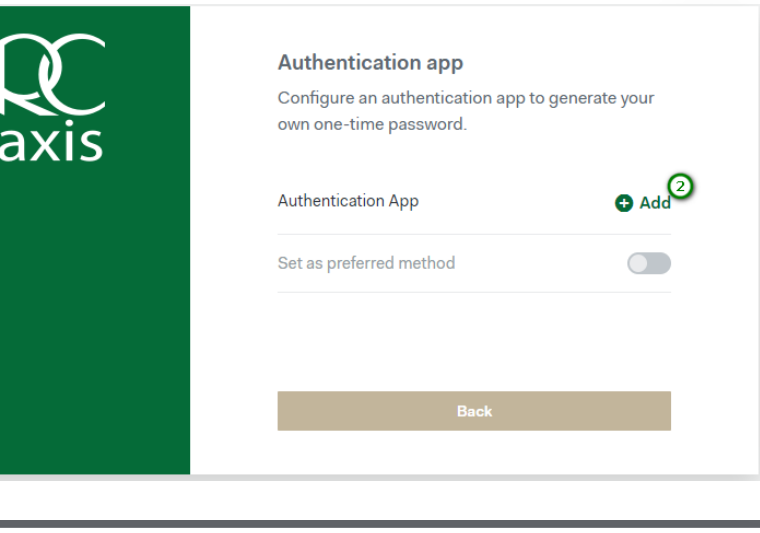

| Activate an authentication app                                              | × |
|-----------------------------------------------------------------------------|---|
| Do you already have an authentication app?  • Yes No, I need to install one |   |
| Proceed Cancel                                                              |   |

#### How to enable your authentication app if you do not have the authenticator downloaded

If you do not already have an authenticator app installed, you should follow the below steps:

Step 1: Select the relevant instructions depending on which environment you will be using RC Axis through

Step 2: Once you have read the instructions and downloaded the authenticator app, click 'Next

Step 3: You can then follow the instructions over the next page for when you have the authenticator app downloaded

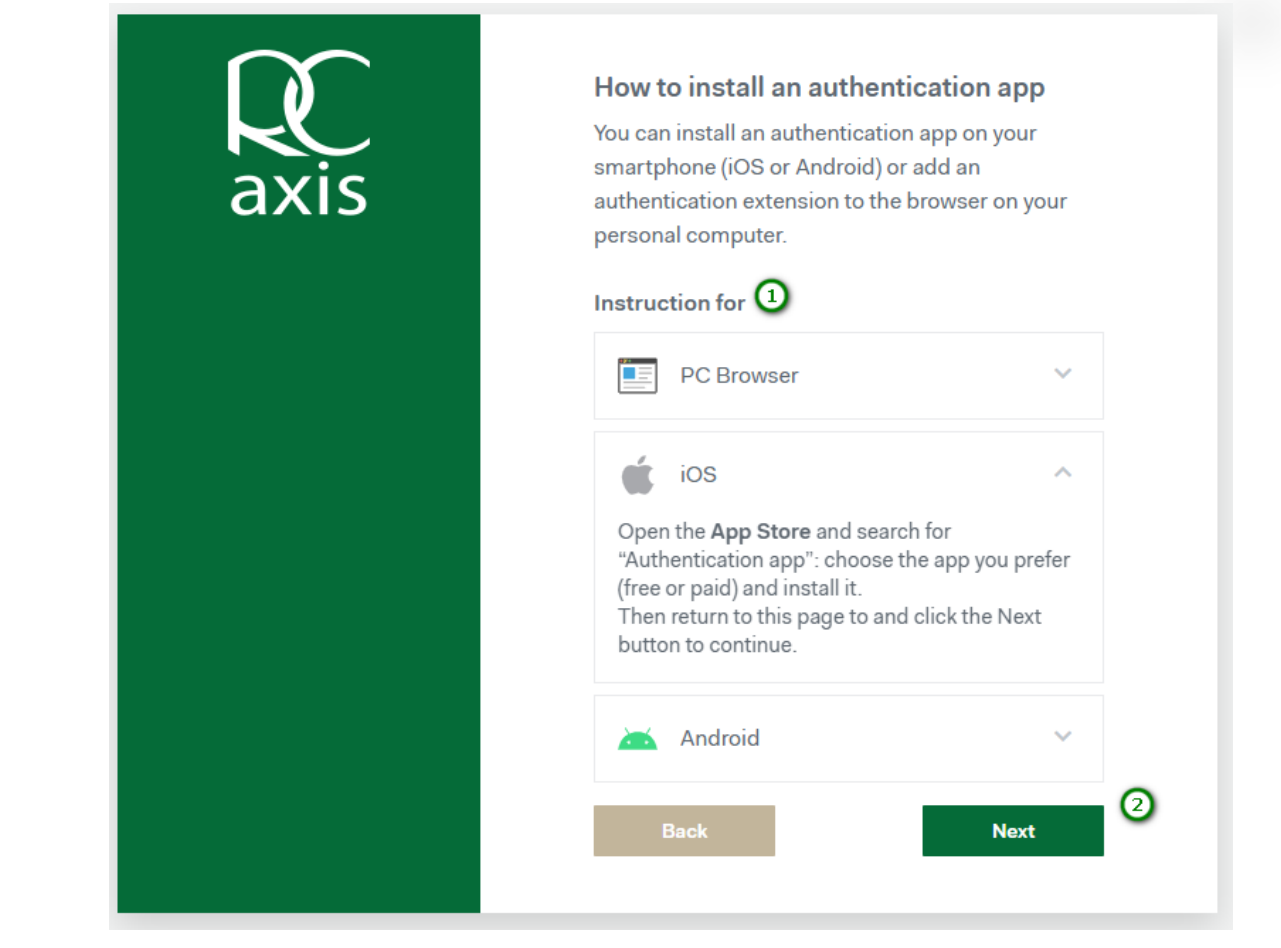

#### How to enable your authentication app if you already have the authenticator downloaded

If you already have the authenticator app downloaded, you should follow the below steps:

Step 1: Open your authenticator app

Step 2: Either scan the QR code or copy the long code into your app

Step 3: Click 'Next'

Step 4: Enter the code displayed on your verification app

Step 5: Click 'Next'

Step 6: Toggle to set this as your preferred two-factor method

Step 7: Click 'Done'

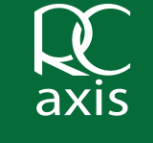

Setup your authentication app Please open your authentication app and use your smartphone camera to scan the QR code or copy the long code below into your authenticator browser extension

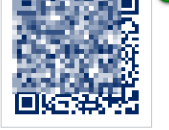

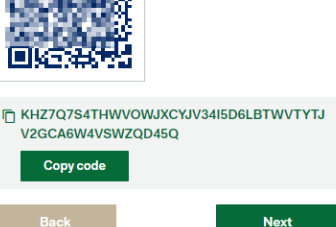

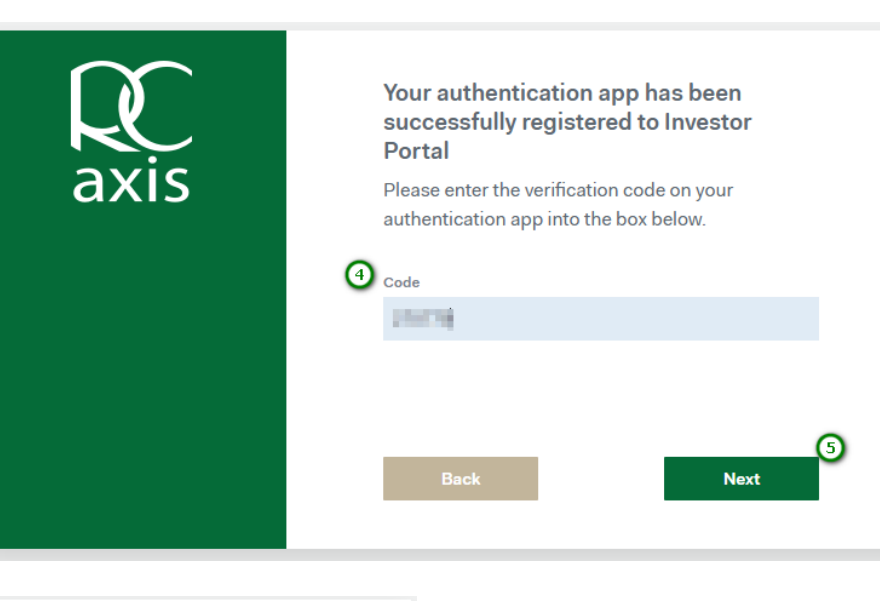

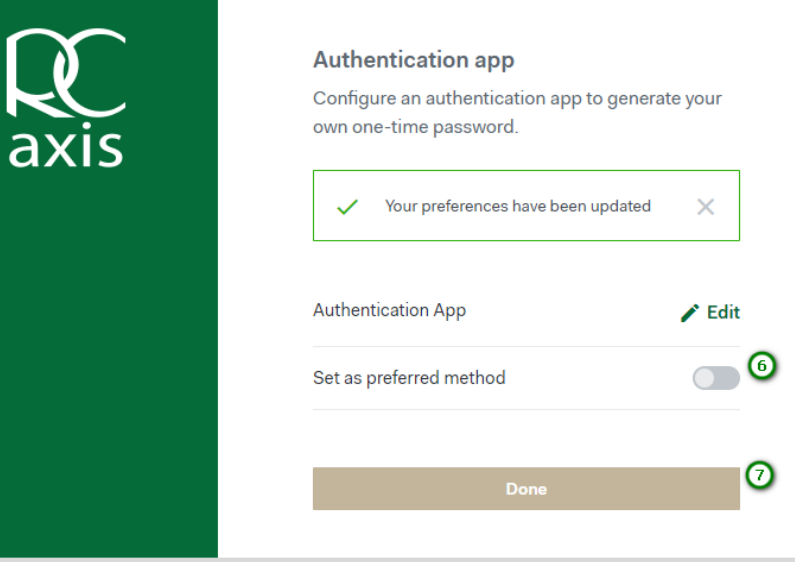